Prezad@ Colega,

Todos os alunos e servidores da instituição já podem usar o MEO (My English Online). Esse curso pode ser usado como uma ferramenta pedagógica nas aulas de língua inglesa ou de projetos que estão sendo executados por vocês. Para cadastrar:

a) O aluno deve acessar <u>http://isfaluno.mec.gov.br/</u>, preencher o CPF e clicar em solicitar acesso.

| BRASIL                                                                                                    | Serviços | Simplifique! | Participe | Acesso à informação | Legislação            | Canais   | <b>*</b>    |              |
|----------------------------------------------------------------------------------------------------|----------|--------------|-----------|---------------------|-----------------------|----------|-------------|--------------|
|                                                                                                    |          |              |           | Validar Certificad  | lo/Declaração o       | do Aluno | Portal IsF  | Fale Conosco |
| ACESSO                                                                                                    |          |              |           |                     |                       |          |             |              |
| Bem-vindo ao Sistema do programa Idiomas sem Fronteiras.<br>Caso este seja o seu primeiro acesso selecione a opção <b>Solicitar Acesso</b> para se cadastrar.<br>Se você já efetuou o cadastro, digite CPF, Senha e selecione a opção <b>Autenticar</b> . |          |              |           |                     | ite seu CPF           |          |             |              |
|                                                                                                    |          |              |           | Sen                 | ha:<br>jite sua senha | Autentic | ar          |              |
|                                                                                                    |          |              |           | Re                  | ecuperar Senh         | na       | Solicitar A | cesso        |
|                                                                                                    |          |              |           |                     |                       |          |             |              |

b) Na página seguinte, deverá preencher o CPF novamente e clicar em solicitar acesso:

| S BRASIL               | Servicos | Simplifique | Participe | Acesso à informação | Legislação    | Canais   |              |              |  |
|------------------------|----------|-------------|-----------|---------------------|---------------|----------|--------------|--------------|--|
|                        |          |             |           | Validar Certificad  | lo/Declaração | do Aluno | Portal IsF   | Fale Conosco |  |
| SOLICITAR ACESSO       |          |             |           |                     |               |          |              |              |  |
|                        |          |             |           |                     |               |          |              |              |  |
| CPF:<br>Digite seu CPF |          |             |           |                     |               |          |              |              |  |
| CPF:<br>Digite seu CPF |          |             |           |                     | Voltar        |          | Solicitar Ac | Cesso        |  |

c) Na sequência, a seguinte tela deve ser preenchida exatamente de acordo com os dados registrados na Receita Federal, do contrário, o aluno não conseguirá acessar o programa e nós não temos como fazer qualquer alteração.

| ← → C O Não seguro   isfaluno.mec.gov.br/index/solicitar-acess | $\leftarrow$ | > C 0 | D Não seguro | isfaluno.mec.gov.br/index/solicitar-acesso |
|----------------------------------------------------------------|--------------|-------|--------------|--------------------------------------------|
|----------------------------------------------------------------|--------------|-------|--------------|--------------------------------------------|

| CPF:               |  |
|--------------------|--|
| Nome da Mão:       |  |
| Nome da mãe        |  |
| Data de nascimento |  |
| Data de nascimento |  |
| E-mail             |  |
| E-mail             |  |
| Confirmar E-mail   |  |
| Confirmar E-mail   |  |
| Confirmar Dados    |  |

☆ :

d) Após preencher os dados nessa tela, deverá ir ao e-mail cadastrado para verificar o código de acesso:

|   | Solicitação de Acesso ao Idiomas sem Fronteiras (ISF) 🔉 Caixa de entrada 🛪 👼                            |                      |   |   |   |  |  |  |
|---|----------------------------------------------------------------------------------------------------|----------------------|---|---|---|--|--|--|
| - | noreply@mec.gov.br<br>para eu *                                                                         | 08:07 (Há 0 minutos) | ☆ | 4 | : |  |  |  |
|   | Solicitação de Acesso ao Idiomas sem Fronteiras (IsF)                                                   |                      |   |   |   |  |  |  |
|   |                                                                                                    |                      |   |   |   |  |  |  |
|   | Você solicitou acesso ao Idiomas sem Fronteiras.                                                        |                      |   |   |   |  |  |  |
|   | Para se autenticar no sistema informe o seu CPF e o Código de Acesso abaixo:                            |                      |   |   |   |  |  |  |
|   | Código de Acesso.                                                                                       |                      |   |   |   |  |  |  |
|   | FqO842Qq                                                                                                |                      |   |   |   |  |  |  |
|   | Atenção. O Côdigo de Acesso fornecido é temporário e deverá ser alterado logo na primeira autenticação! |                      |   |   |   |  |  |  |
|   | Responder Encaminhar                                                                                    |                      |   |   |   |  |  |  |

e) O aluno voltará à pagina inicial para inserir o CPF e, no campo senha, deve preencher com o código que chegou ao seu e-mail.

f) Feito isso, é preciso alterar a senha.

|                                  |                                              | at 110 a     |           |                     |            |        |               |   |
|----------------------------------|----------------------------------------------|--------------|-----------|---------------------|------------|--------|---------------|---|
|                                  | Serviços                                     | Simplifique! | Participe | Acesso a informação | Legislação | Canais | Sar.          | _ |
|                                  |                                              |              |           |                     | SHIT       | . O    |               |   |
|                                  |                                              |              |           |                     |            |        |               |   |
| FRONTEIRAS                       |                                              |              |           |                     |            |        |               |   |
|                                  |                                              |              |           |                     |            |        |               | _ |
| ALTERAR SENHA                    |                                              |              |           |                     |            |        |               |   |
|                                  |                                              |              |           |                     |            |        |               |   |
|                                  |                                              |              |           |                     |            |        |               |   |
| Código de Acesso:                |                                              |              |           |                     |            |        |               |   |
| Código de Acesso                 |                                              |              |           |                     |            |        |               |   |
| Senha Nova:                      |                                              |              |           |                     |            |        |               |   |
| Senha Nova                       |                                              |              |           |                     |            |        |               |   |
| Confirmação de Senha Nova:       |                                              |              |           |                     |            |        |               |   |
| Confirmação da Senha Nova        |                                              |              |           |                     |            |        |               |   |
|                                  |                                              |              |           |                     |            |        |               |   |
|                                  |                                              |              |           |                     |            |        | Alterar Senha |   |
| A contro deverá cor definido com | a no mínimo. 4 correctoros o no máximo. 9    | varactores   |           |                     |            |        |               |   |
| A schina devera ser dennida con  | i, no minimo, 4 caracteres e, no maximo, o c | al duteres.  |           |                     |            |        |               |   |
|                                  |                                              |              |           |                     |            |        |               |   |
|                                  |                                              |              |           |                     |            |        |               |   |

g) Na tela seguinte, é preciso preencher todos os dados do aluno. Quando chegar ao Campo formação em curso, por não haver Ensino Médio ou Técnico, o aluno PODE preencher graduação (instrução advinda do MEC) + o curso (ou algo próximo a ele) que está cursando e, por fim, clicar em salvar:

| → C O Não seguro | isfaluno.mec.gov.br/candidato/dados-pessoa                    | iis                     |                        |                               | 07 |
|------------------|---------------------------------------------------------------|-------------------------|------------------------|-------------------------------|----|
|                  | FRONTEIRAS                                                    |                         |                        |                               |    |
|                  | DADOS PESSOAIS                                                |                         |                        |                               |    |
|                  | Cor / Raça: * Selecione                                       | ×                       |                        |                               |    |
|                  | CEP: *<br>30000-300                                           |                         |                        |                               |    |
|                  | UF: Municip                                                   | No: *                   | Tipo Logradouro:       | *                             |    |
|                  |                                                               |                         |                        |                               |    |
|                  | Logradouro: *                                                 | Número: Com             | plemento:              | Bairro: *                     |    |
|                  | Logradouro                                                    | Numer                   | mplemento              | Daino                         |    |
|                  | Telefone Fixo:                                                | Telefone Alternativo:   | Telefone Celular:      | Telefone Celular Alternativo: |    |
|                  | (XX) XXXXXXXXXXXXXXXXXXXXXXXXXXXXXXXXXX                       | (XOK) XODOG-XOOOK (XOK) | (XX) XXXXX-XXXXXX (XX) | (XX) XXXXXXXX (XX)            |    |
|                  | * É obrigatório informar pelo menos um telefon<br>de contatol | •                       |                        |                               |    |
|                  | E-mail: *                                                     | E-mail Alternativo      |                        |                               |    |
|                  | prof.patiramos@gmail.com                                      | email@email.com         |                        |                               |    |
|                  |                                                               | 0                       |                        |                               |    |
|                  | Não                                                           | Selecione               | *                      |                               |    |
|                  | *                                                             |                         |                        |                               |    |
|                  | Formação em curso: *                                          | Área de Conhec. do      | curso                  |                               |    |
|                  | Selectone                                                     | * Selecione             | * ]                    |                               |    |
|                  |                                                               | ×.                      |                        |                               |    |
|                  |                                                               |                         |                        | Limpar Salvar                 |    |
|                  |                                                               |                         |                        |                               |    |

h) O passo seguinte é aceitar o termo de compromisso:

| ← → C O Não seguro   isfaluno.mec.gov.br/index/termo |                                                                                                    | ବ୍ | ☆ |
|------------------------------------------------------|----------------------------------------------------------------------------------------------------|----|---|
|                                                      | PROMAS SEM                                                                                                    |    |   |
|                                                      | TERMO DE COMPROMISSO                                                                                                    |    |   |
|                                                      | Però for acceso as programa del Adornas sen Pienteres à recessario acceler o terro de comportano alcano.                                                                                                    |    |   |
|                                                      |                                                                                                    |    |   |
|                                                      | сооновладіо зекли редалинтов вляеносточил са восладіо влежною                                                                                                    |    |   |
|                                                      |                                                                                                    |    |   |
|                                                      | TERMO DE COMPROME SO OD AUUNO DO PRODRAMA DIOMAS EDMPROVIDINAS                                                                                                    |    |   |
|                                                      | Sc. Sero Boro IX, Boro IV, Banes Ann IV, N. Seno James Albibary, Mol. Care An entre expansional sero revene in separations for prevent in separations and frames and frames and intervent in the second second se              |    |   |
|                                                      | Protects, anima a importanti da lagor operanente ao concluto a podentes entraciona por y ao posa sente nas vesas car a Program de la<br>antiguer netre potenziale nas ante protectas a <b>n-te</b> ana densa alcanzar destas per ada \$3 na india da Program M. Robas terma, compresas<br>Tel a                                                                                                    |    |   |
|                                                      | <ol> <li>Structure acted in Dentra Advants 34.34.45.201 do Led of 5515201 is voor de terministered advantat destinat deste disensitiates pero is sures (an de terministere), disensitiende des entendes de terministere destinations entendes de terministere de terministere entendes entendes entend<br/>entendes entendes entendes entendes entendes entendes entendes entendes entendes entendes entendes entendes entendes entendes entendes entendes entendes entendes entendes entendes entendes entendes entendes entendes entendes entendes e</li></ol> |    |   |
|                                                      | . 2. The a evaluated distribute any values participangle year actual                                                                                                    |    |   |
|                                                      | 3. Observer and obliges do postura. Also a bors compositemento extindos pelo impleção específico do reinha (ES                                                                                                    |    |   |
|                                                      | A Composer as sensitive presented, quarter for a case is sensitive advice net addat aquestices, para contrargite as nets interplane a pair, notice a case aquestices are presented and pairs table.                                                                                                    |    |   |
|                                                      | <ol> <li>Approache a cestificação do prototeisa inguistra estipas, por mon dos seismo defeitas para Propiana IVE em teacidaçãe au em surado presenciá<br/>espectrumente concessa para cese trim questra for a cesar continen do especie ou asteriza espectamente a estina,</li> </ol>                                                                                                    |    |   |
|                                                      | 6. Cumper a hopatrica ristoria astabalista para il suora;                                                                                                    |    |   |
|                                                      | <ol> <li>Comparison is primiting path trade of company who does not compare in its adde part mass as 20%-bit for does part costs) do sequined to bit does not serve<br/>doesning additions formal, examples on its bit mass based as a particular strategy.</li> </ol>                                                                                                    |    |   |
|                                                      | 4. Honver-report bits (r) is profibilities implicities, cannot solicited expension or addit sequelities cannot be used to a cannot be used to be an expension of Programs bit. A palkaple, so have, scored a participation profibilities of the approximate of the participation of the participation of the              |    |   |
|                                                      | 3. Butter is advised in some infast, quintel-haver, a participe de sendes de mentaria de acente con outer-ses toutils des settingles de contrataura de<br>a                                                                                                    |    |   |
|                                                      | 10. Persper dia diviante a selendes e curren telas as densa sentração e remai obritas poi Nices Castr de Papero Mª e pois Contengão tod de Nices de Urgues Naci Mª de El.                                                                                                    |    |   |
|                                                      | Toro loss o loss de la contractiva de la contractiva de la contrac           |    |   |
|                                                      | T is a same a factor do antiportunas                                                                                                    |    |   |

i) Após o aceite, aparecerá uma tela com os prazos que devem ser cumpridos (é bom lembrar que cada senha custa, em média, R\$5.800, então, nossos alunos precisam ter zelo pelo dinheiro público.

j) Depois de fazer esse cadastro inicial, basta acessar

o <u>isfaluno.mec.gov.br</u> novamente, inserir o CPF e a senha cadastrada para ter acesso a esta página:

| SRASIL                         | Serviços                                                                            | Simplifique! Particip                                                                       | e Acesso à informação                                      | Legislação Canais                                   | <b>Set</b>                                      |
|--------------------------------|-------------------------------------------------------------------------------------|---------------------------------------------------------------------------------------------|------------------------------------------------------------|-----------------------------------------------------|-------------------------------------------------|
| A PATRICIA DE LARA RAMOS       | 🗒 TERMO DE COMPROMISSO                                                              | 📋 HISTÓRICO DO ALUNO                                                                        | ALTERAR DADOS PESSO                                        | alterar se                                          | NHA SAIR 🛞                                      |
| IDIOMAS SEM<br>FRONTEIRAS      |                                                                                     |                                                                                             |                                                            |                                                     |                                                 |
| ACESSO                         |                                                                                     |                                                                                             |                                                            |                                                     |                                                 |
| elecione abaixo uma das opções | disponíveis para o seu perfil:                                                      |                                                                                             |                                                            |                                                     |                                                 |
| Aulas Presenciais              | Acesse para concorrer a u<br>do curso, acesse Posso p<br>Línguas). Realize sua inso | uma vaga em cursos presenciais<br>articipar?, no Portal IsF. Confirm<br>rrição e boa sorte! | do programa IsF! Para sab<br>e em Universidades Parcei     | er se você atende aos<br>ras se a sua instituição   | critérios para participar<br>é NucLi (Núcleo de |
|                                |                                                                                     |                                                                                             |                                                            |                                                     |                                                 |
| Testes de Proficiência         | Acesse para testes de niv<br>aplicação do teste, acesse<br>candidato.               | elamento e exames de proficiên<br>e Centro Aplicador do Idiomas S                           | cia do programa IsF! Para s<br>em Fronteiras. Para saber a | aber qual instituição é<br>as regras para participa | credenciada para<br>Ição, acesse o manual do    |
|                                |                                                                                     |                                                                                             |                                                            |                                                     |                                                 |
| Currace On line                | Acesse para cursos on-lin                                                           | e do Programa Idiomas sem Fro                                                               | nteiras, inclusive o MEO.                                  |                                                     |                                                 |

- As aulas presenciais acontecem quando NucLi institucional oferece cursos a partir do IsF, que não é o nosso caso neste primeiro momento;

- Os testes de proficiências ficam abertos apenas se houver ofertas no modo aberto (quando qualquer pessoa da instituição pode se inscrever), mas não será o nosso caso porque temos um número restrito de testes, faremos apenas no modo monitorado (a inscrição ocorrerá via formulário Google, de acordo com o Edital, para que a Suzete, a Ana Maria e eu possamos cadastrar no IsF Gestão).

- Cursos online, é aqui que seu aluno vai clicar para para acessar o MEO.

k) Feito isso, vai aparecer a opção de curso com as informações do aluno (as quais eu deletei para este modelo). Basta clicar no botão vermelho

| Não seguro   isfaluno.mec.gov.br/online                    |                                                                                                    |                                                                                                    |                                                           |                                                                                                    |                                                                  |                                                                                       |                                         |
|------------------------------------------------------------|----------------------------------------------------------------------------------------------------|----------------------------------------------------------------------------------------------------|-----------------------------------------------------------|----------------------------------------------------------------------------------------------------|------------------------------------------------------------------|---------------------------------------------------------------------------------------|-----------------------------------------|
| S BRASIL                                                   | Serviços                                                                                                    | Simplifique!                                                                                       | Participe                                                 | Acesso à informação                                                                                    | Legislação                                                       | Canais 🦙                                                                              |                                         |
| A PATRICIA DE LARA RAMOS                                   | E TERMO DE COMPROMISSO                                                                                         | 🗒 HISTÓRICO DO ALUN                                                                                | ю                                                         | ALTERAR DADOS PESS                                                                                     | OAIS                                                             | ALTERAR SENHA                                                                         | SAIR 🛞                                  |
| IDIOMAS SEM                                                |                                                                                                    |                                                                                                    |                                                           |                                                                                                    |                                                                  |                                                                                       |                                         |
| CURSO ON-LINE                                              |                                                                                                    |                                                                                                    |                                                           |                                                                                                    |                                                                  |                                                                                       |                                         |
| My English Online                                          | Acesse para cursos do ME<br>Coordenação de Aperfeiço<br>docentes e técnicos-admin<br>professores de idiomas da | O, curso de inglês on-<br>amento de Pessoal de<br>istrativos) das instituiç<br>Educação Básica pod | line do Prog<br>Nível Supe<br>čes de níve<br>lem ter aces | grama IsF-inglês, uma i<br>erior (Capes). O MEO é<br>I superior parceiras do<br>so desde que vinculado | niciativa do M<br>destinado à<br>Programa Isl<br>os às instituiç | Ministério da Educaç<br>comunidade acadêr<br>F. Parceiros específi<br>ções parceiras. | ão (MEC) e da<br>nica (alunos,<br>cos e |
| Inscrição My English Online                                |                                                                                                    |                                                                                                    |                                                           |                                                                                                    |                                                                  |                                                                                       |                                         |
| Sua inscrição já foi confirmada Clic<br>IES:<br>Data/Hora: | que aqui para acessar o My English Oni                                                                         | line.                                                                                              |                                                           |                                                                                                    |                                                                  |                                                                                       |                                         |
|                                                            |                                                                                                    |                                                                                                    |                                                           |                                                                                                    |                                                                  | Atualiza                                                                              | ar Dados                                |
|                                                            |                                                                                                    |                                                                                                    |                                                           |                                                                                                    |                                                                  |                                                                                       |                                         |
|                                                            |                                                                                                    |                                                                                                    |                                                           |                                                                                                    |                                                                  |                                                                                       |                                         |

I) Feito isso, esta página aparecerá (caso a senha recentemente cadastrada não seja aceita, basta clicar em "esqueci minha senha", pois isso costuma acontecer):

| $\leftarrow$ $\rightarrow$ C $\square$ Seguro   https://secretaria.myenglishonline.com.br                                                                                                    | * :                                                                                                    |
|----------------------------------------------------------------------------------------------------|----------------------------------------------------------------------------------------------------|
| <b>MyEnglishOnline</b>                                                                                                    | SAIBA MAIS TUTORIAS BIBLIOTECA CENTRAL DE AJUDA                                                                                                    |
| Olá! Agora, você entra no<br>aqui.<br>Veja tudo o que você encontra na secretar<br>Ao acesar a Secretaria Virtual, você confere a data da<br>seu progresso nos niveis cursados, suas notas, acessa e<br>certificados e muito mais. Alémdisos, é na Secretaria V<br>seu e mail de contato e sua senha.<br>Se você esqueccu sua senha, basta entra em esquecir,<br>Vale a pena ressaltar que o acesso à Secretaria Virtual<br>acesso ao curso.<br>Para asber detalhes sobre cos prazos e regras gerais do<br>http://www.nyenglishonline.com.br/salba-mais | currso por         a virtual:         usa última vísita ao curso,         faz download dos seus         rulal que você pode alterar         isba sechha         sechhalizado como um         urso, acesse                                                                                                    |
| Saiba Mais Tutoriais Central de Ajuda<br>Pasco a Pasco<br>Placement Tect<br>Como navegar no<br>Curro MEO<br>Cronograma de<br>Estudos<br>Plano de Estudos                                                                                                    | My English Online         115-57 cariptes         Curdu         Curdu         Curdus         Curdus |

m) Volte ao seu e-mail, verifique o código enviado e insira nesta página.

| C Seguro   https://www.myenglishonline.com.br/secretaria                                                                                                    |                                                                                                    |                        |                  |                 | 야 ☆ :              |
|----------------------------------------------------------------------------------------------------|----------------------------------------------------------------------------------------------------|------------------------|------------------|-----------------|--------------------|
|                                                                                                    | SAIBA MAIS V                                                                                        | TUTORIAIS - BIBLIOTECA | CENTRAL DE AJUDA | CADASTRO ENTRAR |                    |
|                                                                                                    | SECRETAR                                                                                            | RIA VIRTUA             | L                |                 |                    |
| Olá! Você está em s                                                                                                    | sua Secretar                                                                                        | ia Virtual.            |                  |                 |                    |
| Ao acessar a Secretaria Virtual, você entra no curso, r<br>seu progresso nos niveis, suas notas, faz download d<br>Além disso, aqui que você pode alterar seu e-mail de | confere a data da sua última visito<br>os seus certificados e muito mais.<br>: contato e sua senha. | 1                      |                  |                 |                    |
| Se você esqueceu sua senha, basta entrar em esque                                                                                                    | ci minha senha.                                                                                     |                        |                  |                 |                    |
| Vale a pena ressaltar que o acesso à Secretaria Virtu<br>acesso ao curso.                                                                                               | al não é contabilizado como um                                                                      |                        |                  | ✓ FAZER LOGIN   | Assistente Virtual |
| Para saber mais sobre os prazos e regras gerais do c                                                                                                    | urso clique aqui.                                                                                   |                        |                  |                 | ,                  |

n) Na página seguinte, basta clicar em "entrar no curso" para fazer o teste de nivelamento:

| $ \in  \ni   G$                           | C Seguro https://www.myenglishonline.com.br/secretaria/dashboard                                                                                                    | • Q ☆ :                          |
|-------------------------------------------|----------------------------------------------------------------------------------------------------|----------------------------------|
|                                           | MyEnglishOnline SABA MAIS V TUTORIAS V BIBLIOTECA                                                                                                    | CENTRAL DE AJUDA CADASTRO ENTRAR |
| SECRETARIA VIRTUAL<br>* Secretaria Urtual |                                                                                                    |                                  |
|                                           | Avisos                                                                                                    |                                  |
|                                           | Vode sable que tem direito e ter auxilio para suos dividades no MEOP. A suo instituição é obrigado o aporar vode no MEO, em qualquer nivel. Caso deseje mais informações sobre a<br>tudora MEO, procure o ocordenador ral responsávei em suo instituição. Os contatos estão indicados na página intip//nt/mec.gov.ter/parceitos/instituicoes parceiros ou lígue 0000 0000.<br>Suas mensagens |                                  |
|                                           | Aviso de Bloquelo por instividade                                                                                                    |                                  |
|                                           | 18 MARA O CUBRO                                                                                                    | Asiatianta Vinual                |